# Az egyéni jelentkezés menete a 2022/2023. tanévben zajló középfokú felvételi eljárás során

## KIFIR elektronikus adatlapkitöltő program egyéni jelentkezők számára

## Az egyéni jelentkezés menete a 2022/2023. tanévben zajló középfokú felvételi eljárás során

Figyelem! A középfokú felvételi eljárás során a központi írásbeli vizsgára és a középfokú iskolákba való jelentkezéshez más-más időpontban, külön-külön jelentkezési lapot kell benyújtani, a két jelentkezés nem "váltja ki", vagy "helyettesíti" egymást.

Az általános iskola nyolcadik évfolyamára járó tanulók az egyéni jelentkezők számára készített programot NEM használhatják! A középfokú felvételi eljárásban a felvételi lapok (tanulói adatlap és jelentkezési lapok) kitöltését főszabályként a jelentkező általános iskolája végzi.

Ettől eltérő esetben egyéni jelentkezés benyújtására kerül sor. A felvételi lapok egyéni kitöltése az alábbiak szerint kezdeményezhető.

- a) A felvételi lapok kitöltését a jelentkező, illetve a szülő önállóan is kezdeményezheti, ha a jelentkező:
  - aa) a középiskola kilencedik évfolyamánál alacsonyabb évfolyamára (tehát 6, vagy 8 évfolyamos gimnáziumba) jelentkezik
  - ab) általános iskolája többcélú intézmény (általános iskolai mellett középfokú iskolai alapfeladatot is ellát), és a jelentkező a felvételi eljárás során nem kizárólag a saját intézményébe kíván jelentkezést benyújtani.
- **b)** A felvételi lapok kitöltését a jelentkezőnek, illetve a szülőnek önállóan kell kezdeményeznie, ha a jelentkezőnek jelenleg magyarországi általános iskolával nincs tanulói jogviszonya, azaz:
  - o ba) a jelentkező jelenleg külföldi intézménnyel áll tanulói jogviszonyban, vagy
  - bb) a jelentkező jelenleg egy magyarországi középfokú iskolával áll tanulói jogviszonyban.

Az egyéni jelentkezés során a felvételi lapokat (tanulói adatlap és jelentkezési lap(ok)) a jelentkezőnek, illetve a szülőnek a KIFIR elektronikus adatlapkitöltő program egyéni jelentkezők számára létrehozott felületén kell előállítani, majd kinyomtatva továbbítani kell a továbbtanulásra kiszemelt középfokú iskolákba, illetve az Oktatási Hivatalba.

Felhívjuk a figyelmüket, hogy kézzel kitöltött felvételi lapok feldolgozására nincs lehetőség, ezért NE HASZNÁLJÁK az interneten különböző honlapokon megtalálható, korábbi tanévi felvételi lap nyomtatványokat, illetve az általános iskolák 8. évfolyamos tanulói számára készült (az általános iskola és a szülők közötti egyeztetést szolgáló) általános iskolai adatbegyűjtő lapokat.

## A egyéni jelentkezők számára létrehozott program használata során az alábbi eljárást kell követni:

- 1. Hozzanak létre egy felhasználói jogosultságot a program bejelentkezési oldalán a Regisztráció linkre kattintva.
- 2. A létrehozott jogosultsággal lépjenek be a <u>KIFIR elektronikus adatlapkitöltő program egyéni</u> jelentkezők számára készült felületre.
- 3. A programba belépve a bal felső sarokban látható Súgó gombra kattintva töltsék le, és alaposan tanulmányozzák át a program felhasználói útmutatóját.

4. A felhasználói útmutatóban leírt módon rögzítsék a tanuló(ka)t és jelentkezéseiket a programban.

A program lehetőséget biztosít arra, hogy egy jogosultsággal több tanuló jelentkezéseit is kezeljék.

A felhasználói útmutatóban leírt módon adhatják meg a tanuló:

- a) általános iskolájának adatait (nem kötelező)
- o b) személyes és értesítési adatait
- o c) tanulmányi adatait
- o d) továbbtanulási adatait (a megjelölni kívánt tanulmányi területeket, és ezek sorrendjét).
- 5. Fontos, hogy minden tanulót csak egyszer rögzítsenek a KIFIR rendszerben, és egy tanulói adatlapon rögzítsék az összes megjelölni kívánt tanulmányi területet. Felhívjuk a figyelmüket arra, hogy amennyiben egy tanulót többször is rögzítenek a KIFIR rendszerben, úgy az akadályozza a tanuló adatainak és jelentkezéseinek feldolgozását.
- 6. Oktatási azonosítóval nem rendelkező tanulók számára a középfokú felvételi eljárásban szükséges oktatási azonosító számot a program automatikusan biztosítja a kitöltés során a felhasználói útmutatóban leírtak szerint. Annak külön igénylése nem szükséges a felvételi eljárás során.
- 7. A szükséges adatok megadása után az adatokat véglegesíteni kell, majd a programból ki kell nyomtatni a felvételi lapokat. (Kérjük, hogy a dokumentumok egy-egy példányát nyomtatva, vagy pdf formátumban mentve őrizzék meg a felvételi eljárás végéig.)
- 8. A felvételi lapokat írják alá, majd (célszerűen könyvelt postai küldeményként) legkésőbb 2023. február 22-én (éjfélig) adják postára
  - o a) a jelentkezési lapo(ka)t a középfokú iskolá(k)ba a jelentkezési lapon megjelölt cím(ek)re
  - b) a tanulói adatlapot a hivatal győri feldolgozó központjába Oktatási Hivatal 9001 Győr, Pf. 694.

A középfokú beiskolázással kapcsolatban – **a külföldi és a külföldről hazatérő jelentkezőket érintő** – leggyakrabban előforduló kérdéseket és válaszokat a <u>Köznevelés/Középfokú felvételi</u> <u>eljárás/Tájékoztató felvételizőknek/Tájékoztató a külföldi jelentkezőknek</u> című cikkben érhetik el.

A középfokú felvételi eljárás feladatainak időrendi áttekintése a <u>Köznevelés/Középfokú felvételi</u> eljárás/A beiskolázással kapcsolatos feladatok, határidők a 2022/2023. tanévben, és a feladatok időrendi áttekintése útvonalon elérhető cikkből tölthető le.

A középfokú felvételi eljárásra vonatkozó jogszabályok, közlemények szintén a Köznevelés/Középfokú felvételi eljárás menüpontban, a Jogszabályok, közlemények linkre kattintva érhetők el.

## Regisztráció és jelentkezés

## 1. lépés

Lépjen fel a <u>KIFIR elektronikus adatlapkitöltő rendszer (kir.hu)</u> oldalra, majd nyomja meg a jelentkezés ügyfélkapuval a Belépés Ügyfélkapuval gombra.

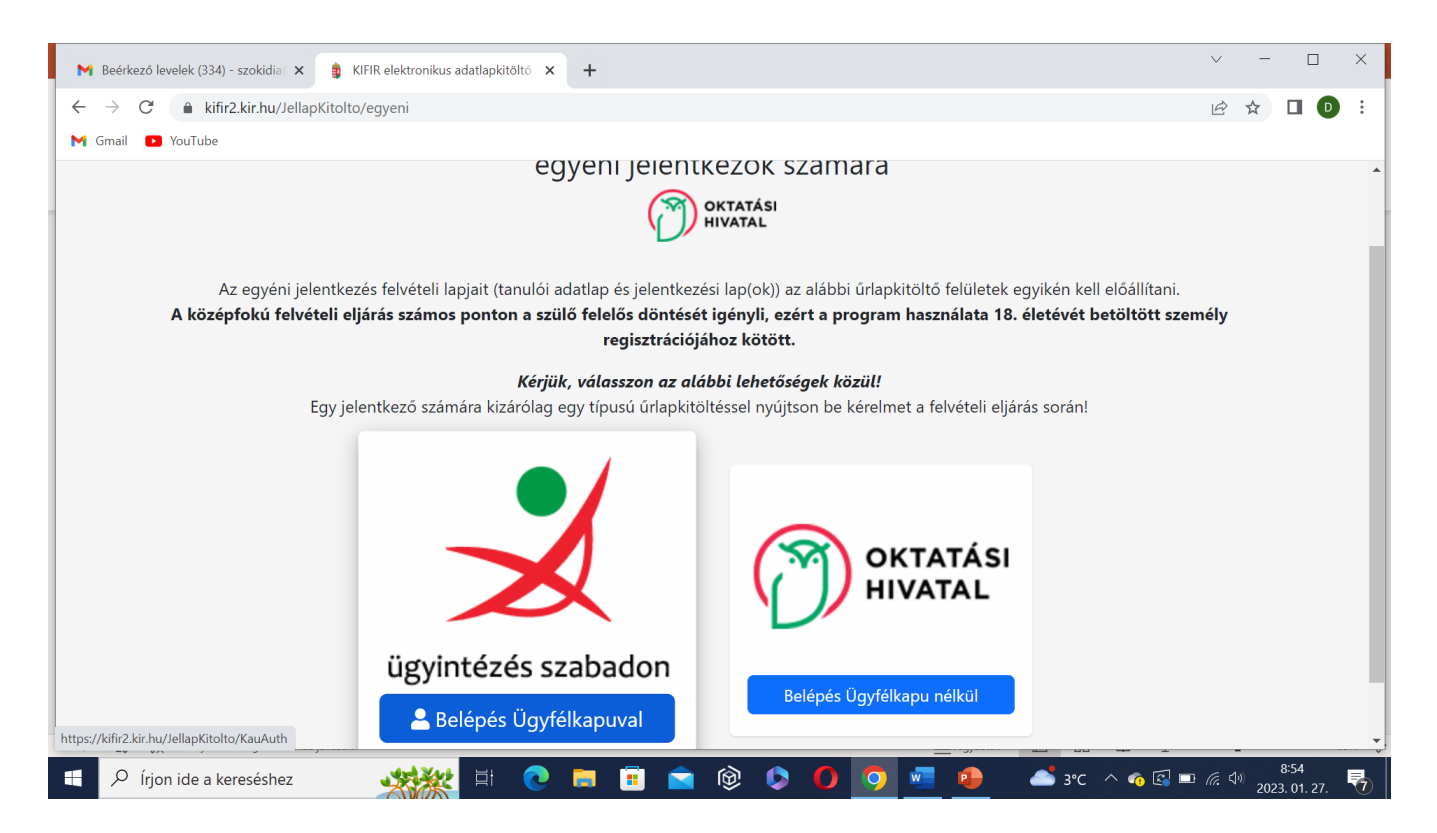

#### A kattintás után ide jut:

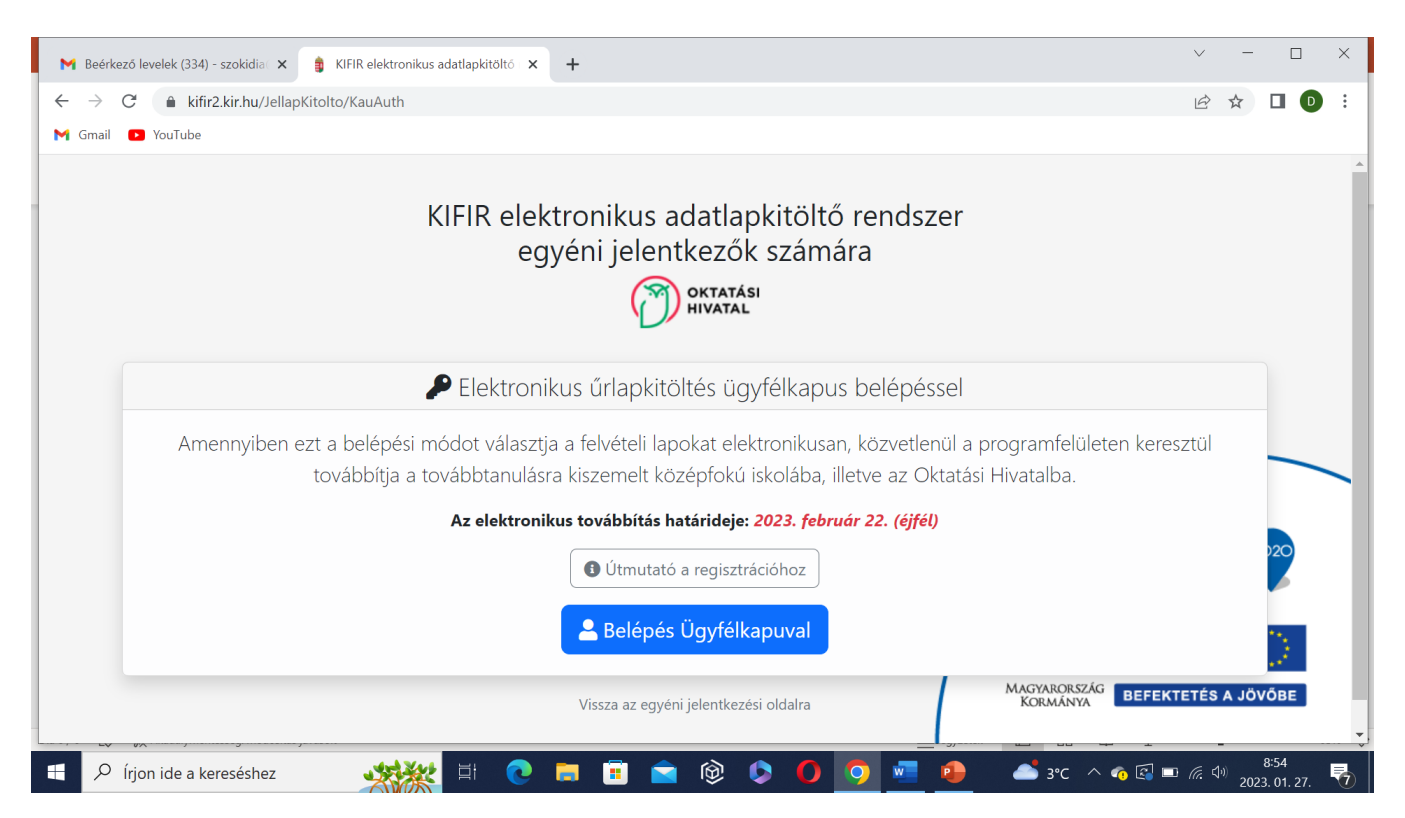

Kattintson a Belépés Ügyfélkapuval gombra! Ekkor a rendszer automatikusan átirányítja a következő oldalra, ahol az ügyfélkapun regisztrált névvel és jelszóval tud bejutni a következő oldalra.

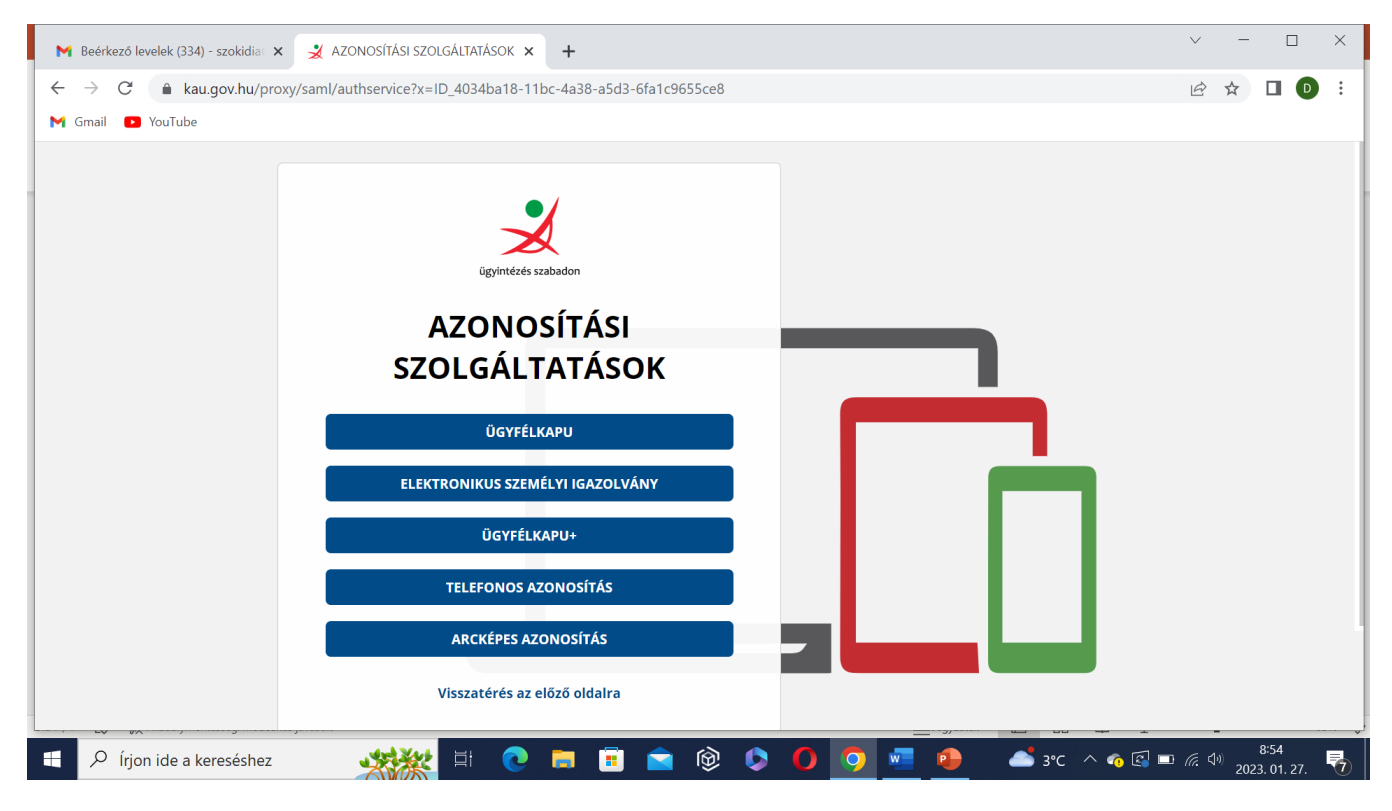

A következő felületen meg kell adnia az email címét:

| M Beérkező levelek (334) - szokidia 🗙 🛔 KIFIR elektronikus adatlapkítőltó 🗙 🕇                                                                                                    | $\sim$            | -                  |                    | ×   |
|----------------------------------------------------------------------------------------------------|-------------------|--------------------|--------------------|-----|
| ← → C                                                                                                    | Ê                 | ☆                  |                    | 1 1 |
| M Gmail 🔹 YouTube                                                                                                    |                   |                    |                    |     |
| KIFIR elektronikus adatlapkitöltő rendszer<br>egyéni jelentkezők számára                                                                                                    |                   |                    |                    |     |
| Kérjük, adja meg e-mail címét!                                                                                                    |                   |                    |                    |     |
| Felhívjuk a figyelmüket, hogy a középfokú felvételi eljárás számos ponton a szülő felelős döntését igényli, ezért a program használata 18. é betöltött személy regisztrációjához kötött.                                                              | életévét          |                    |                    |     |
| Regisztrációs e-mail címként a regisztráló szülő által rendszeresen figyelemmel kísért email címet kell megadniuk, mivel valament<br>elektronikus adatlapkitöltő rendszerrel kapcsolatos értesítés a továbbiakban erre a címre érkezik.<br>E-mail cím | nyi, a Kl         | IFIR               |                    |     |
| E-mail cím<br>Mentés                                                                                                    |                   |                    |                    |     |
|                                                                                                    |                   |                    |                    |     |
| 📲 🔎 Írjon ide a kereséshez 🛛 🍂 🛱 💽 🥅 🗊 💼 😰 🖗 🌘 🧖 🖉 🤷 🍊 🕫 🕼                                                                                                    | I <i>(ii</i> , 4) | <sup>))</sup> 2023 | 8:55<br>3. 01. 27. | 5   |

| Figyelem! A program használata nagykorú személy regisztrációjához kötött!                                                                                                    |  |  |  |  |
|----------------------------------------------------------------------------------------------------|--|--|--|--|
|                                                                                                    |  |  |  |  |
| Ø Fehi vjuk a figyelmet, hogy kizárólag az egyik felület használatával végeszék a jelentkezési adatok rögzítését. Amennyiben egy tanulót többszór is rögzítenek a KIFIR<br>rendszerben, az akadályozza a tanuló adatainak és jelentkezéseinek feldolgozását.                                                                                                    |  |  |  |  |
|                                                                                                    |  |  |  |  |
| 🚨 Bejelentkezés                                                                                                    |  |  |  |  |
| Köszöntjük a KIFIR elektronikus adattapkitöltő rendszer egyéni jelentkezők számára készült felületén!                                                                                                    |  |  |  |  |
| E-mail cím (felhasználói azonosító)                                                                                                    |  |  |  |  |
| A felhasználói név kötelező                                                                                                    |  |  |  |  |
| Jelszó                                                                                                    |  |  |  |  |
| A jelszó kötelező                                                                                                    |  |  |  |  |
| •J Belépés                                                                                                    |  |  |  |  |
| Regisztráció Elfelejtett jelszó                                                                                                    |  |  |  |  |
| Az egyéni jelentkezős során a felvételi lapokat (tanulói adatlap és jelentkezősi lap(oki) a jelentkezőnek, illetve a szülőnek a KIFIR elektronikus adatlapkitöltő program egyéni jelentkezők számára létrehozott felületén kell előálítani. Az előállított felvételi lapokat ki kell nyomtatni.                                                                                                    |  |  |  |  |
| A kinyomtatott dokumentumokat alå kell irni, majd legkésőbb 2022. február 18-án (éjfélig) <u>postára kell adni</u> (célszerűen könyvelt postai küldeményként):                                                                                                    |  |  |  |  |
| <ul> <li>A jelentkezési lapo(kajt kizárólag a középfokú iskolá(k)ba a jelentkezési lapon megjelölt cím(ek)re. Az egyes középfokú intézmények felvételi tájékoztatójukban hozzák<br/>nyilviánosságra a jelentkezési laphac castolandó melléletek istáját is. A jelentkezési lapok melléleteként castolni kell minden olyan dokumentumot, vagy dokumentum<br/>másolator, amely szükésges zi kolsa felvéleti ejősás során a jelentkezési bírálásíba.</li> <li>A tanulót adatlapot a hivatal gyón feldolgozó központjába – Oktatási Hivatal 9001 Győr, Pf. 634.</li> </ul> |  |  |  |  |
| Felhívjuk a figyelmet arra, hogy a szükséges adatok megadásával a felhasználó egyaránt hozzájárul az oktatas hu oldal Regisztrációs adatkezelési tájékoztatójában valamint a KIFIR programmendszer adatkezelési tájékoztatójan oktatokan foglaltakhoz.                                                                                                    |  |  |  |  |

A "Regisztráció" kiválasztása után a következő képet látjuk, ahol az utasításokat követve meg kell adni a kért adatokat és a regisztráció gomb újbóli kiválasztása után fejeződik be a regisztráció

## Regisztráció az egyéni jelentkezéshez

| L + Regisztráció az egyéni jelentkező felület has                                                                                                    | ⊰ználatához                               |  |  |  |  |  |
|----------------------------------------------------------------------------------------------------|-------------------------------------------|--|--|--|--|--|
| E-mail cím                                                                                                    | Az e-mail cím kötelező                    |  |  |  |  |  |
| Felhasználói név                                                                                                    | A felhasználói név kötelező               |  |  |  |  |  |
| Jelszó                                                                                                    | A jelszó kötelező                         |  |  |  |  |  |
| Jelszó megerősítése                                                                                                    | A jelszó kötelező                         |  |  |  |  |  |
| Elolvastam és hozzájárulok a Regisztrációs                                                                                                    | adatkezelési tájékoztatóban foglattakhoz. |  |  |  |  |  |
| Regisztráció                                                                                                    | Elfelejtett jelszó                        |  |  |  |  |  |
| <ul> <li>Felhasználói név és jelszó szabályok:</li> <li>Adjon meg egy Őn által rendszeresen figyelemmel kisért e-mail címet.</li> <li>Adjon meg egy Szabadon választott felhasználónevet.</li> <li>A felhasználónévnek egyedinek kell lennie, ha foglalt nevet választ a rendszer értesíti róla.</li> <li>Kérjük, figyeljen arra, hogy a felhasználóneve ne tartalmazzon szóközt, ékezetes vagy speciális karaktereket. (pl.: szóköz, csillag, perjel stb.).</li> <li>A jelszó csak betűkből és számokból állhat, legalább 5 karakter hosszúságú legyen, egy számot, egy nagybetűt tartalmaznia kell, és nem lehet azonos a hozzá tartozó felhasználónévvel.</li> <li>A rendszer megkülönbözteti a kis- és nagybetűket a felhasználóné vé sa jelszó esetében is. Az adatok megadása után kérjük, olvassa el a "Regisztrációs adatkezelési tájékoztatót" majd a Regisztráció gombra történő kattintás előtt a jelölőnégyzetet pipálja ki.</li> <li>A regisztráció visszaigazolását az Őn által megadott e-mail címen ellenőrizze (kérjük a levélszemét mappát is ellenőrizze).</li> </ul> Sikeres regisztráció után a program automatikusan visszalépteti a bejelentkezéshez. Ezt követően a regisztráció során megadott felhasználói névvel és jelszóval lépjen be az egyéni lelentkezési felület használátánóz. |                                           |  |  |  |  |  |
|                                                                                                    |                                           |  |  |  |  |  |

Az oktatási hivatal, alább látható, visszaigazoló e-mailt küld a megadott címre (előfordulhat, hogy a levélszemét mappába érkezik, így ezt is ellenőrizni kell).

## Oktatas.hu regisztráció - KIFIR egyéni jelentkezési felület 🔈

-

Oktatási Hivatal <noreply@kozuk.educatio.hu> címzett: én 👻

Tisztelt Felhasználó! Köszönjük, hogy regisztrált az <u>oktatas.hu</u> portálon! Az ön felhasználóneve: szalezigimi Az egyéni felületre való belépéshez kattintson a <u>linkre</u>.

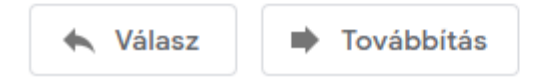

A kék színnel jelölt linkre. szóra kattintás után már a megadott felhasználónévvel és jelszóval be tudunk lépni a jelentkezési felületre.

A belépést követően el kell fogadni az adatvédelmi nyilatkozatot és elkezdődhet az adatlap kitöltése.

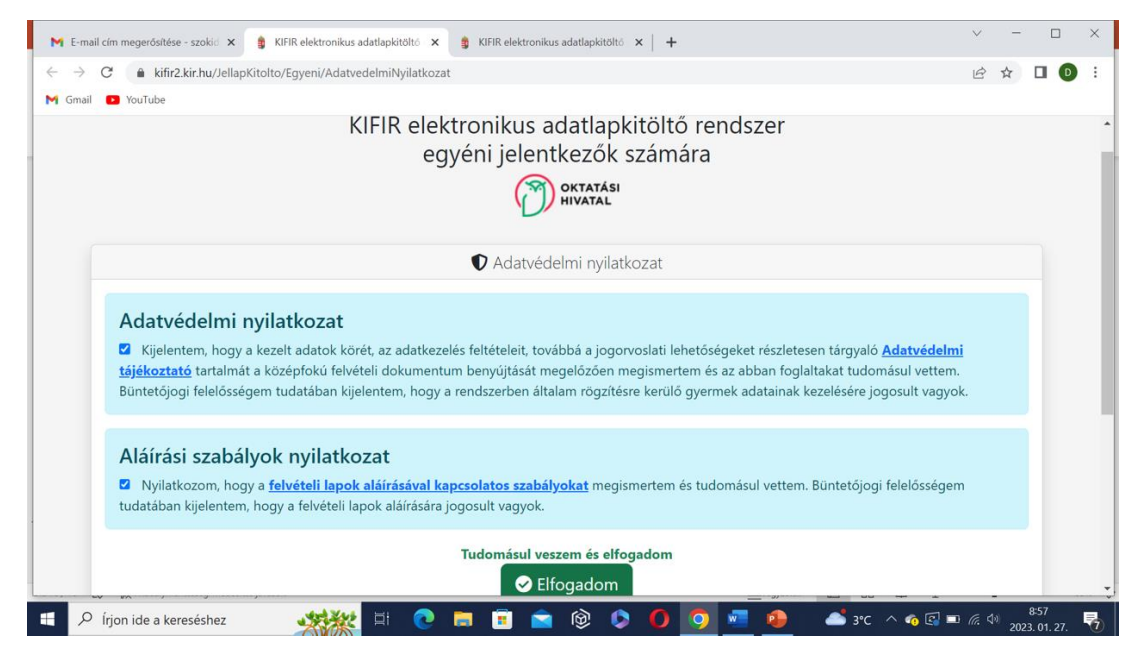

1.lépés: Tanuló hozzáadása

| 附 E-mail cím megerősítése - szokid 🗴 🏮 KIFIR elektronikus adatlapkitőltő x 🏮 KIFIR elektronikus adatlapkitőltő x 🛔                                        | $\checkmark$      | -         |                   | $\times$ |
|----------------------------------------------------------------------------------------------------|-------------------|-----------|-------------------|----------|
| ← → C 🔒 kifir2.kir.hu/JellapKitolto/Egyeni/Index                                                                                                    | È                 | ☆         |                   | :        |
| M Gmail 🖸 YouTube                                                                                                    |                   |           |                   |          |
| OKTATÁSI       KIFIR elektronikus adatlapkitöltő rendszer - egyéni jelentkezők számára         Rögzített tanulók       Súgó       Tárhely       Kilépés ( |                   |           |                   |          |
| Rögzített tanulók                                                                                                    |                   |           |                   |          |
| Belépett szülő adatai                                                                                                    |                   |           |                   |          |
| Viselt név: Regisztrációhoz használt e-mail cím:                                                                                                    |                   |           |                   |          |
| Rögzített tanulók 🛷 Tájékoztató a felvételi lapok aláírásáról 🕇 Tanuló I                                                                                  | nozzáad           | ása       |                   |          |
| Továbbtanulás típusa Oktazon Név Szül. idő Szül. hely Anyja neve Művelet I                                                                                | Dátum             |           |                   |          |
| Jelmagyarázat:<br>rögzítés alatt szerkesztés alatt elektronikusan beküldve                                                                                |                   |           |                   |          |
| 🎟 🔎 írjon ide a kereséshez 🛛 🍂 🛤 🔁 💿 🔚 🗉 🚖 🚱 📀 🌘 💽 💼 🛋 3°C ^ a 🐼                                                                                          | D <i>(ii</i> , 4) | ٤<br>2023 | 3:57<br>. 01. 27. | 5        |

# 2.lépés: A gyermek személyes adatainak kitöltése és a továbbtanulás típusának megadása ("6 évfolyamos gimnáziumba jelentkezés")

| M E-mail cím megerősítése - szokid 🗙               | 🔇 🍵 KIFIR elektronikus adatlapkitöltő 🗙 👩 Oktatási Hivatal                         | 🗙 📋 KIFIR elektronikus adatlapkitöltő 🗙                     | +            | ~                 | -                   |                     | × |
|----------------------------------------------------|------------------------------------------------------------------------------------|-------------------------------------------------------------|--------------|-------------------|---------------------|---------------------|---|
| $\leftarrow$ $\rightarrow$ C $$ kifir2.kir.hu/Jell | lapKitolto/Egyeni/Index                                                            |                                                             |              | Ê                 | ☆                   |                     | ÷ |
| M Gmail 🖸 YouTube                                  |                                                                                    |                                                             |              |                   |                     |                     |   |
| HIVATAL                                            |                                                                                    |                                                             |              |                   |                     |                     | Â |
| 🖌 Rögzített tanulók                                | Tanuló hozzáadása                                                                  |                                                             | ×            |                   |                     |                     |   |
| Rögzített tanul                                    | Oktatási azonosító                                                                 |                                                             |              |                   |                     |                     |   |
| Belépett szülő                                     | A tanuló nem rendelkezik oktatási azonosítóval<br>(vagy az azonosítója nem ismert) |                                                             |              |                   |                     |                     |   |
| Viselt név:                                        | Vezetéknév:                                                                        |                                                             |              |                   |                     |                     |   |
|                                                    | Keresztnév:                                                                        |                                                             |              |                   |                     |                     |   |
| Rögzített tanu                                     | Születési hely:                                                                    | Miskolc                                                     |              | anuló hozzá:      | dáca                |                     |   |
|                                                    | Születési idő:                                                                     |                                                             |              |                   | uasa                | 4                   |   |
| Továbbtanulás típ                                  | Továbbtanulás típusa                                                               | 6 évfolyamos gimnáziumba jelentkezés                        | ~            | Dátun             | •                   |                     |   |
| Jelmagyarázat:<br>rögzítés alatt                   | *8 évfolyamos gimnáziumba jelentkezés / 9 év<br>szakgimnáziumt                     | folyamos (párhuzamos művészeti oktatásra)<br>Da jelentkezés |              |                   |                     |                     |   |
|                                                    | Ment                                                                               | tés                                                         |              |                   |                     |                     | - |
| 1 P Írjon ide a kereséshez                         | 🦛 🗉 💿 🗄 💼 💼                                                                        | 🎯 🗘 🚺 🤦 🚾 🕹 3°C                                             | : ^ <b>~</b> | ò 🖾 🗖 <i>(i</i> . | <sup>(1))</sup> 202 | 9:04<br>13. 01. 27. | 5 |

Amennyiben a program használatával, vagy a programba való belépéssel kapcsolatban kérdés merülne fel, kérjük, hívja a KIR Ügyfélszolgálatot a 06-96/510-000 telefonszámon munkaidőben (hétfőtől csütörtökig 08:00- és 16:30 között, pénteken 08:00 és 14:00 között) vagy írjon emailt a <u>kifir@kir.hu</u> címre!

A mentés után megnyílik a gyermek adatlapja, ahol legfölül az általános iskola adatait szükséges beírni. Elegendő az iskola OM azonosító számát megadni a rendszer a többi adatot automatikusan kitölti. A mentés után a gyermek hiányzó személyes adatait (anyja neve, a tanuló neme, a tanuló értesítési címe) kell megadni, majd újra menteni. Az adatok mentése után a gyermek 6. osztályos félévi tanulmányi eredményeit kell megadni.

| Tanulmányi eredmények                                                 |                                                                                                    |                                                                                                    |
|-----------------------------------------------------------------------|----------------------------------------------------------------------------------------------------|----------------------------------------------------------------------------------------------------|
|                                                                       | လို၊ Nem adok meg egyetlen tanulmányi eredményt sem                                                                       | ứ∕ở Megadok tanulmányi eredményeket                                                                                             |
| Adják meg azon tantárgyakat, ille<br>Javasoljuk, hogy azon tantárgyak | tve a hozzájuk tartozó eredményeket, amelyeket valamely to<br>at, amelyek eredményeit egyik középfokú iskola sem kéri a f | ovábbtanulásra kiválasztott középfokú iskola kéri a felvételi eljárás során.<br>felvételi eljárás során, töröljék a felületről. |
|                                                                       |                                                                                                    |                                                                                                    |

| Tankönyvkatalógus | - C 🗙   💽 OH-MNY07TB_teljes. 🗙   💽 OH-                                         | MNY07MA_telje: X K E-mail cim megerd                                        | síté 🗙 📔 🔣 KRÉTA Iskolai Al                            | apren: 🗙 🏮 KIFIR elektro                                | nikus ada 🗙 G sajóvámos                                             | arany jánc 🗙 📔 🕂                          | ~   | - | • |
|-------------------|--------------------------------------------------------------------------------|-----------------------------------------------------------------------------|--------------------------------------------------------|---------------------------------------------------------|---------------------------------------------------------------------|-------------------------------------------|-----|---|---|
|                   | Felefonszáma(i) Anya:                                                          | Zerkesztés                                                                  |                                                        |                                                         |                                                                     |                                           | 6 6 | ¥ |   |
|                   |                                                                                | Mentette                                                                    | Mentés                                                 | 0                                                       |                                                                     |                                           |     |   |   |
| Т                 | Tanulmányi eredmények                                                          |                                                                             |                                                        |                                                         |                                                                     |                                           |     |   |   |
|                   | Tantárgy                                                                       |                                                                             | 3. évfolyam                                            | 4. évfolyam                                             | 5. évfolyam                                                         | 6. évfolyam                               |     |   |   |
| 1                 | magyar irodalom                                                                |                                                                             | 5                                                      | 5                                                       | 5                                                                   | 5                                         |     |   |   |
|                   | magyar nyelv                                                                   |                                                                             | 5                                                      | 5                                                       | 5                                                                   | 5                                         |     |   |   |
| 1                 | matematika                                                                     |                                                                             | 5                                                      | 5                                                       | 5                                                                   | 4                                         |     |   |   |
| 1                 | történelem, társadalmi és állampolgári                                         | ismeretek                                                                   |                                                        |                                                         | 5                                                                   | 5                                         |     |   |   |
|                   | Szöveges értékelés megadása                                                    |                                                                             |                                                        |                                                         |                                                                     |                                           |     |   |   |
|                   | Egyéb tanulmá                                                                  | nyi eredmény (tantárgy) hozzáadásál                                         | noz lépjen tovább a "Tar                               | nulmányi eredmények n                                   | nentése" gombra kattint                                             | va.                                       |     |   |   |
|                   |                                                                                | 🖬 Tanu                                                                      | lmányi eredmények me                                   | ntése                                                   |                                                                     |                                           |     |   |   |
|                   | A tanulmányi eredményeket úgy kell r<br>Javasoljuk, hogy azon tantárgyakat, ar | ögzíteni, hogy azok minden, a felvéti<br>nelyek eredményeit egyik középfokú | eliztető intézmények ált.<br>iskola sem kéri a felvéte | al figyelembe vett tantá<br>!li eljárás során, töröljék | rgyat / tanulmányi eredi<br>a felületről. Fi <mark>gyelem!</mark> / | ményt tartalmazzana<br>A programfelületen | ık. |   |   |

Először az előre megadott tantárgyakhoz tartozó jegyeket szükséges beírni a megfelelő helyre, majd a "Tanulmányi eredmények mentése" után nyílik lehetőség "Egyéb tantárgy hozzáadására". Így a gyermek félévi bizonyítványában szereplő összes tantárgy eredményét rögzíteni tudjuk, amelyre szükség is van a gimnáziumba való jelentkezéshez.

| katalógus - 🕻 🗙 🛛 🛃 OH-MNY07TB_teljes: 🗴 🗍 🛃 OH-MNY07MA_teljes: 🗴 🗍 M                                                                                                  | E-mail cim megerősító 🗙 📔 🔀 KRÉTA Is                                    | kolai Alapren 🗙 🏮 KIF                              | TR elektronikus adı 🗙 G                               | sajóvámosi arany ján: 🗙                         | + ~                 |
|----------------------------------------------------------------------------------------------------|-------------------------------------------------------------------------|----------------------------------------------------|-------------------------------------------------------|-------------------------------------------------|---------------------|
| kifir2.kir.hu/JellapKitolto/Tanulo/EgyeniAdatlap/845634                                                                                                    |                                                                         |                                                    |                                                       |                                                 | G ස් 1              |
|                                                                                                    | Mentette:<br>Ekkor: 2023. 01. 27. 1                                     | 5:03:33                                            |                                                       |                                                 |                     |
| Tanulmányi eredmények                                                                                                    |                                                                         |                                                    |                                                       |                                                 |                     |
| Tantárgy                                                                                                    | 3. évfolyam                                                             | 4. évfolyam                                        | 5. évfolyam                                           | 6. évfolyam                                     |                     |
| magyar nyelv                                                                                                    | 5                                                                       | 5                                                  | 5                                                     | 5                                               | ×                   |
| magyar irodalom                                                                                                    | 5                                                                       | 5                                                  | 5                                                     | 5                                               | ×                   |
| matematika                                                                                                    | 5                                                                       | 5                                                  | 5                                                     | 4                                               | ×                   |
| történelem, társadalmi és állampolgári ismeretek                                                                                                    |                                                                         |                                                    | 5                                                     | 5                                               | ×                   |
| Tanulmányi eredmények szerkesztése 🔰 🕇 Egyéb tanuln                                                                                                    | nányi eredmény (tantárgy) hozzád                                        | adása 📋 Tanulmán                                   | nyi eredmények törlése                                | 3                                               |                     |
| A tanulmänyi eredményeket úgy kell rögzíteni, hogy azok m<br>Javasoljuk, hogy azon tantárgyakat, amelyek eredményeit e<br>külföldi tanulmänyi eredmény nem rögzíthető. | inden, a felvételiztető intézmény<br>gyik középfokú iskola sem kéri a t | ek által figyelembe ve<br>felvételi eljárás során, | ett tantárgyat / tanulm.<br>töröljék a felületről. Fi | ányi eredményt tartalm<br>gyelem! A programfelü | nazzanak.<br>ileten |
| Továbbtanulási adatok                                                                                                    |                                                                         |                                                    |                                                       | + Új jelenti                                    | kezési adatok       |
|                                                                                                    |                                                                         |                                                    |                                                       |                                                 |                     |

## 4.lépés: Továbbtanulási adatok megadása

| torteneiem, tarsauainn es anampoigan ismeretek                                                                                                    | لا د د                                                                                                    |
|----------------------------------------------------------------------------------------------------|----------------------------------------------------------------------------------------------------|
| Tanulmányi eredmények szerkesztése + Egyéb tanulmányi eredmény (tantárgy) hozzáz                                                                                                    | adása 🛛 🥤 Tanulmányi eredmények törlése                                                                                                    |
| A tanulmányi eredményeket úgy kell rögzíteni, hogy azok minden, a felvételiztető intézmény<br>Javasoljuk, hogy azon tantárgyakat, amelyek eredményeit egyik középfokú iskola sem kéri a f<br>külföldi tanulmányi eredmény nem rögzíthető. | ek által figyelembe vett tantárgyat / tanulmányi eredményt tartalmazzanak.<br>felvételi eljárás során, töröljék a felületről. Figyelem! A programfelületen |
| Továbbtanulási adatok                                                                                                    | + Új jelentkezési adatok                                                                                                    |
|                                                                                                    |                                                                                                    |
|                                                                                                    |                                                                                                    |

Az "Új jelentkezési adatok" kiválasztásával egy keresési felület jelenik meg, ahol a kiválasztott középiskola OM azonosító számának megadása után a keresés gombra kattintva megjelennek az iskola által meghirdetett tanulmányi területek, amelyek a Szalézi Szent Ferenc Gimnázium esetében a következők:

| ⑦ Tankönyvkataló | gus - 🛛 🗙 📔 OH-MNY07TB_teljes 🗙 🗎                                                          | 🛃 OH-MNY07MA_telje: 🗙   M E-mail cím megerősil: 🗙   🔣 Ki                                                                                                    | RÉTA Iskolai Alapren 🗴 🔋 KIFIR elektronikus ad 🗴 G                                                                                                    | sajõvámosi arany jáno 🗙 🃋 🕂                | ~        | -<br>* [         |              |
|------------------|--------------------------------------------------------------------------------------------|----------------------------------------------------------------------------------------------------|----------------------------------------------------------------------------------------------------|--------------------------------------------|----------|------------------|--------------|
|                  | matematika                                                                                 | s                                                                                                    | 5 5                                                                                                    | 4                                          | :        |                  |              |
|                  | történelem, társadalmi és állam                                                            | Továbbtanulásra jelölt tanulmányi te                                                                                                    | erületek megadása                                                                                                    | ×                                          | 3        |                  |              |
|                  | Tanulmányi eredmények sze<br>A tanulmányi eredményeket ú<br>Javasoljuk, hogy azon tantárgy | Amennyiben már tudják, hogy melyik intézményt szeretnék<br>érdekében javasoljuk, hogy a választott intézmény OM azon<br>beállítása nélkül – a keresés gombra kattintva végezzék a ke<br>bizonyos szakképző intézmények esetén 6/3 számjegyű köd | megjelölni, úgy a legpontosabb találati eredmény elérése<br>osítójának megadását követően – egyeb szürőfeltételek<br>resést. (Az intézmény OM azonosítója 6 számjegyű vagy<br>lehet.) | dményt tartalmazzana<br>A programfelületen | k        |                  |              |
|                  | külföldi tanulmänyi eredmény                                                               | Megye (2023.01.01-től vármegye)                                                                                                    | Kérjük, válasszon                                                                                                    | ~ I                                        |          |                  |              |
|                  |                                                                                            | Város:                                                                                                    | Kérjük, válasszon                                                                                                    | · .                                        |          |                  |              |
|                  | Továbbtanulási adatok                                                                      | Képzéstípus:                                                                                                    | Kérjük, válasszon                                                                                                    | ✓                                          | datok    |                  |              |
|                  |                                                                                            | Szakma/kimenet:                                                                                                    | Szakma/kimenet                                                                                                    |                                            |          |                  |              |
|                  |                                                                                            | OM azonosító                                                                                                    | OM azonosító                                                                                                    |                                            |          |                  |              |
|                  |                                                                                            | Intézmény neve:                                                                                                    | Intézmény neve                                                                                                    |                                            |          |                  |              |
|                  |                                                                                            | Rangsolorás feltétele:                                                                                                    | Kérjük, válasszon                                                                                                    | ×                                          |          |                  |              |
|                  | Véaleaesített ielentkeze                                                                   | Sajátos nevelési igényű tanulók fogadása:                                                                                                    | Kérjük, válasszon                                                                                                    | <b>~</b>                                   |          |                  |              |
|                  |                                                                                            | Tanulmányi terület szövegének egy részlete:                                                                                                    | tanulmányi terület szövege                                                                                                    |                                            |          |                  |              |
|                  | A tanulónak még nincs végleges                                                             | Keresés Felt                                                                                                    | tételek törlése                                                                                                    |                                            |          |                  |              |
|                  |                                                                                            | <b>≪</b> Vissza a                                                                                                    | listához                                                                                                    |                                            |          |                  |              |
| 日 へ 日            | i 🧮 🙃 🖻 💆                                                                                  | I 🙃 😐                                                                                                    |                                                                                                    | 📥 2°C Felhós \land <                       | = 信 (4)) | 15:0<br>2023. 01 | 6<br>1.27. 🐻 |

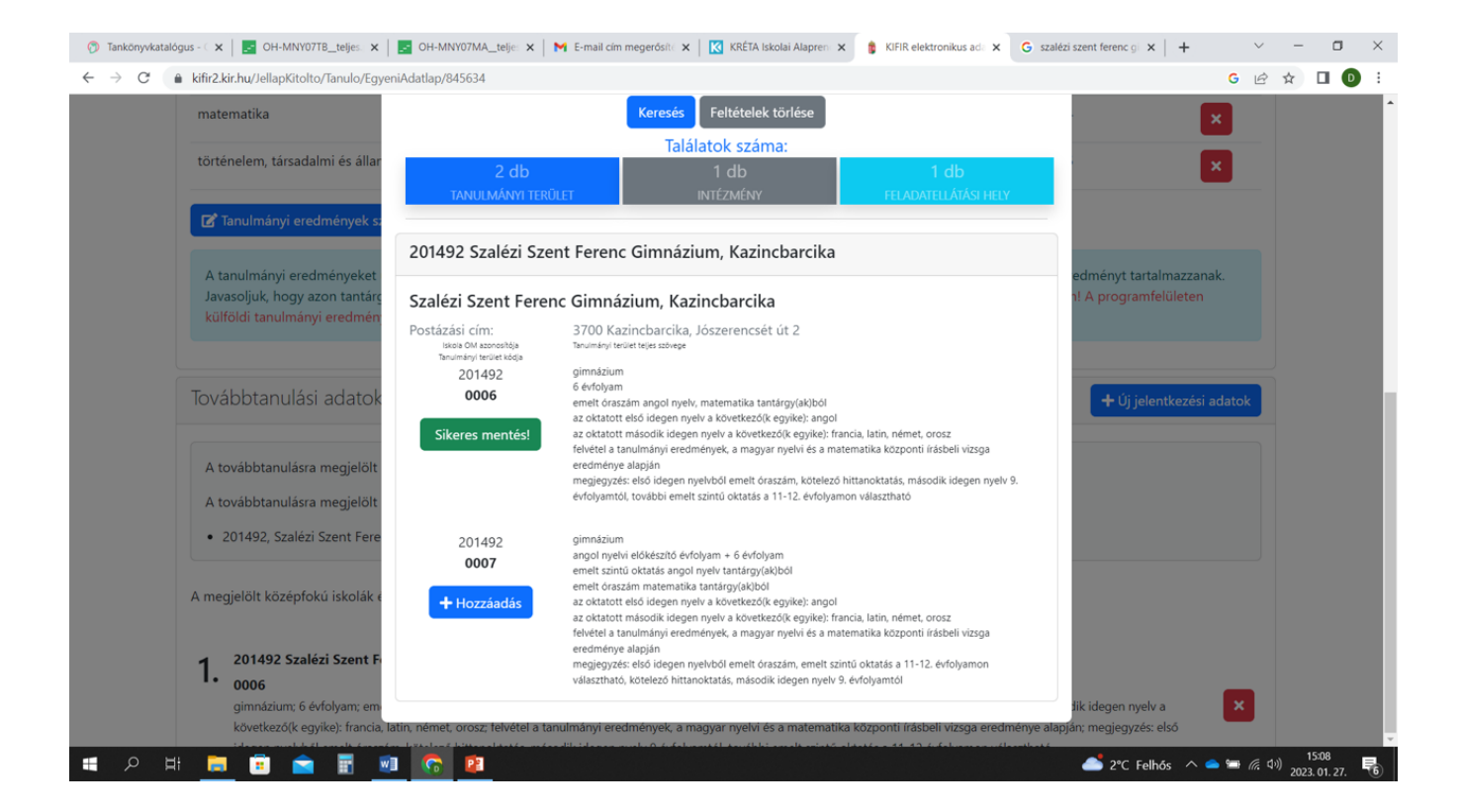

A tanulmányi területeket a "Hozzáadás" gombbal tudjuk kiválasztani. Fontos, hogy a jelentkezési lapon szereplő sorrend a kattintások sorrendjével lesz megegyező, így jól át kell gondolni, hogy melyik területre kívánjuk első helyen beadni a jelentkezést és először arra kell kattintani. Természetesen lehet változtatni is a sorrenden. Ez a tanulmányi területek mellett lévő zöld és sárga négyzetben lévő nyilakkal lehetséges. Törlésre is van lehetőség a piros négyzetben lévő X jelre kattintva.

| <u> </u> | J |
|----------|---|
| *        |   |
|          |   |
| ^        |   |
| ×        |   |

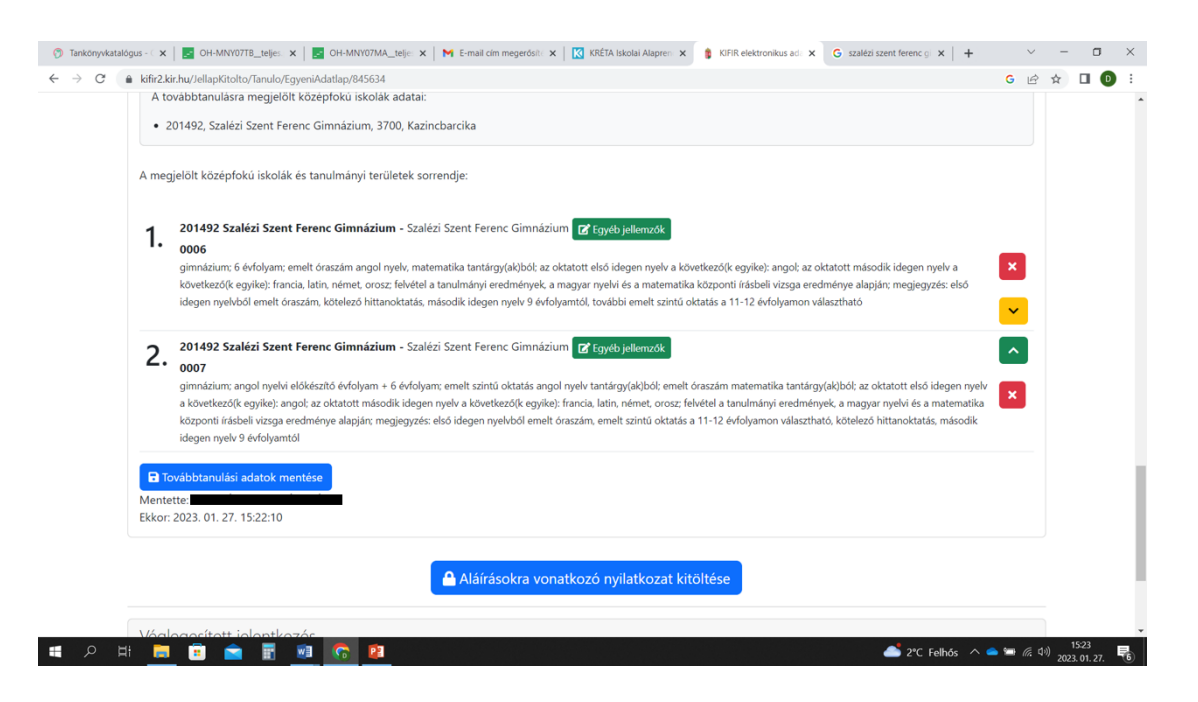

A tanulmányi területek kiválasztása után a megadott adatokat el kell menteni!

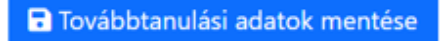

#### Nyilatkozat a középfokú felvételi eljárás dokumentumainak aláírásáról

A továbbtanulási adatok mentését követően – amennyiben valamennyi szükséges mező kitöltése és mentése megtörtént

- a gombra kattintva megjelenő felugró ablakban kell nyilatkoznia a regisztrált felhasználónak a felvételi lapok aláírásáról. A felvételi lapok aláírásával kapcsolatos szabályokról a programba belépéskor, valamint a dokumentumok véglegesítését követően is tájékozódhatnak a felhasználók. A felvételi lapok aláírásához segítséget talál

a rögzített jelentkezők menüpontban a lap tetején található Ø Tájékoztató a felvételi lapok atálírásáról gombra kattintva. Amennyiben a különélő szülők a gyermek iskolájának, életpályájának megválasztása tekintetében nem tudnak megegyezni, úgy a köztük lévő vita eldöntése a gyámhatóság hatáskörébe tartozik, az Oktatási Hivatal ezekben az ügyekben döntést nem hozhat. A szülők közötti megegyezés illetve a gyámhatósági döntés hiánya akadályozza a tanuló részvételét a felvételi eljárásban.

A felugró ablakban megjelenő lehetőségek közül egyet kötelezően ki kell választani. Amennyiben a megfelelő lehetőség kiválasztása megtörtént, a "Tanuló adatainak véglegesítése" H Tanuló adatainak véglegesítése gombra kattintva menthető a nyilatkozat. Az elmentett nyilatkozat adatait a tanuló adatlapjának alján, a véglegesített jelentkezések

menüpontban a Aláírás nyilatkozat" ikonra kattintva tekintheti meg.

## Tájékoztató a felvételi lapok aláírásáról

## 5. lépés: A tanuló adatainak véglegesítése és a jelentkezési lapok előállítása

A nyilatkozat alján megjelenő gombra kattintva készíthetik el a felvételi lapokat. A gomb kizárólag H Tanuló adatalnak véglegestése akkor aktív, ha a felvételi lapok elkészítéséhez szükséges összes információt rögzítették a programban. Az adatlap tetején, a személyes adatok felett a program jelzi, hogy mely adatok hiányoznak.

A tanuló adatainak véglegesítésével a program a beírt adatok alapján elkészíti a jelentkező felvételi lapjait, és az adatlap alján megjelennek a felvételi lapok letöltésére szolgáló gombok.

| 1             | 203036/007 Érdi SZC Kós Károly Technikum - Érdi SZC Kós Károly Technikum<br>0710                                                                                                    | ^ |  |  |  |
|---------------|----------------------------------------------------------------------------------------------------|---|--|--|--|
| 4.            | szakképző iskola: 3 évfolyam; a tanulmányi területen oktatott idegen nyelv a következő(k egyike); német; a tanulmányi területre egyéb psziohás fejlődési zavarral (súlyos tanulási, figyelem-<br>vagy magatartásaszabályozási zavarral) küzdő, belleszkedési, tanulási, magatartási nehézségget küzdő tanulók is jelentkezhetnek; felvétel a tanulmányi eredmények alapjár; egészségügyi<br>alkalmassági követelményeinek való megfelelés szülesőges; specializát gáp- és járműgyártás ágazat; a tanulmányi terület lehatséges szakképzettségi kimenete(); karosszártalskatos |   |  |  |  |
| HTo<br>Ventet | vábbtanulási adatok mentése<br>le: bezierika                                                                                                    |   |  |  |  |
| Ekkor:        | 2021.01.13. 8.22:17                                                                                                    |   |  |  |  |
| A tanul       | ió adatai még nincsenek véglegesítve!                                                                                                    |   |  |  |  |
|               | Tanuló adatainak vénlenesítése                                                                                                    |   |  |  |  |
|               |                                                                                                    |   |  |  |  |

| 201492, Szalezi Szent Feren                               | c Gimnazium, 3700, Kazincbarcika                                                                                                    |                            |
|-----------------------------------------------------------|----------------------------------------------------------------------------------------------------|----------------------------|
| A megjelölt középfokú iskolák e                           | Nyilatkozat a felvételi lapok aláírásáról ×                                                                                                    |                            |
| 1. 201492 Szalézi Szent F                                 | <ul> <li>felvételi dokumentumokat a rögzített jelentkező törvényes képviselőjeként nyújtom be.</li> <li>Büntetőjogi felelősségem tudatában nyilatkozom, hogy</li> </ul>                                                                                                    |                            |
| gimnázium; 6 évfolyam; em<br>következő(k egyike): francia | <ul> <li>a felvételi dokumentumokat a 14. életévét betöltött gyermekem kifejezett beleegyezésével nyújtom be.</li> <li>Büntetőjogi felelősségem tudatában nyilatkozom, hogy:</li> </ul>                                                                                                    | tik idegen nyelv a 🗙       |
| idegen nyelvből emelt óras:                               | <ul> <li>a gyermek szülői felügyeleti jogát a másik szülővel közösen gyakoroljuk és a felvételi<br/>dokumentumokat az Ó kifejezett beleegyezésével (meghatalmazása alapján) egyedül nyújtom be</li> </ul>                                                                                                    |                            |
| Továbbtanulási adatok mer                                 | O a szülői felügyeleti jogot egyedül gyakorlom, a felvételi dokumentumokat egyedül nyújtom be                                                                                                    |                            |
| Ekkor: 2023. 01. 27. 15:08:43                             | <ul> <li>a másik szülő beleegyezése nem beszerezhető, mert ismeretlen helyen tartózkodik, vagy jogai<br/>gyakorlásában ténylegesen akadályozott, ezért a felvételi dokumentumokat egyedűl nyújtom be</li> </ul>                                                                                                    |                            |
| Véglegesített jelentkez                                   | Tudomásul veszem, hogy a különélő szülők a gyermek sorsát érintő lényeges kérdésekben közösen<br>gyakorolják jogaikat akkor is, ha a szülői felügyeletet a szülők megállapodása vagy a bíróság döntése<br>alapján az egyik szülő gyakorolja, kivéve, ha a gyermekétől különélő szülő felügyeleti jogát a bíróság e<br>tekintetben korlátozta vagy megvonta.                                                                         |                            |
| A tanulónak még nincs véglege                             | Tudomásul veszem továbbá, hogy amennyiben a szülők a gyermek iskolájának, életpályájának<br>megválasztása tekintetében nem tudnak megegyezni, úgy az Oktatási Hivatal a jelentkező egyetlen<br>tanulói adatlapját sem dolgozhatja fel, a felvételi végeredmény megállapítására nem kerül sor. A szülők<br>közötti vita eldöntése a gyámhatóság hatáskörébe tartozik, az Oktatási Hivatal ezekben az ügyekben<br>döntést nem hozhat. |                            |
| 8 👼 🛱 🛸 🖉                                                 |                                                                                                    | 📤 2°C Felhós 🔨 🗢 🗑 🖟 طرف 💴 |

| Az előnézet PDF még nem beküldés!                                                                                                    | × |  |  |  |  |  |
|----------------------------------------------------------------------------------------------------|---|--|--|--|--|--|
| <b>Figyelem!</b><br>Az előnézet megtekintése nem azonos az elektronikus beküldéssel!<br>Az elektronikus beküldés nélkül a tanulói adatlapot az Oktatási<br>Hivatal nem dolgozza fel és a jelentkezési lapot nem továbbítjuk a<br>középiskolához! |   |  |  |  |  |  |
| Tanulói adatlap PDF                                                                                                    |   |  |  |  |  |  |
| Bezár                                                                                                    |   |  |  |  |  |  |

Véglegesítést követően – amennyiben szükséges – a berögzített adatok módosíthatók. Bármilyen módosítást végeznek a beírt adatokon, újból el kell menteni az adatokat, és újból elő kell állítani a felvételi lapokat.

Ne felejtkezzünk el rákattintani az Elektronikus beküldés gombra! Javasoljuk, hogy ezt csak akkor végezzük el, ha már nem szeretnénk többet módosítani.

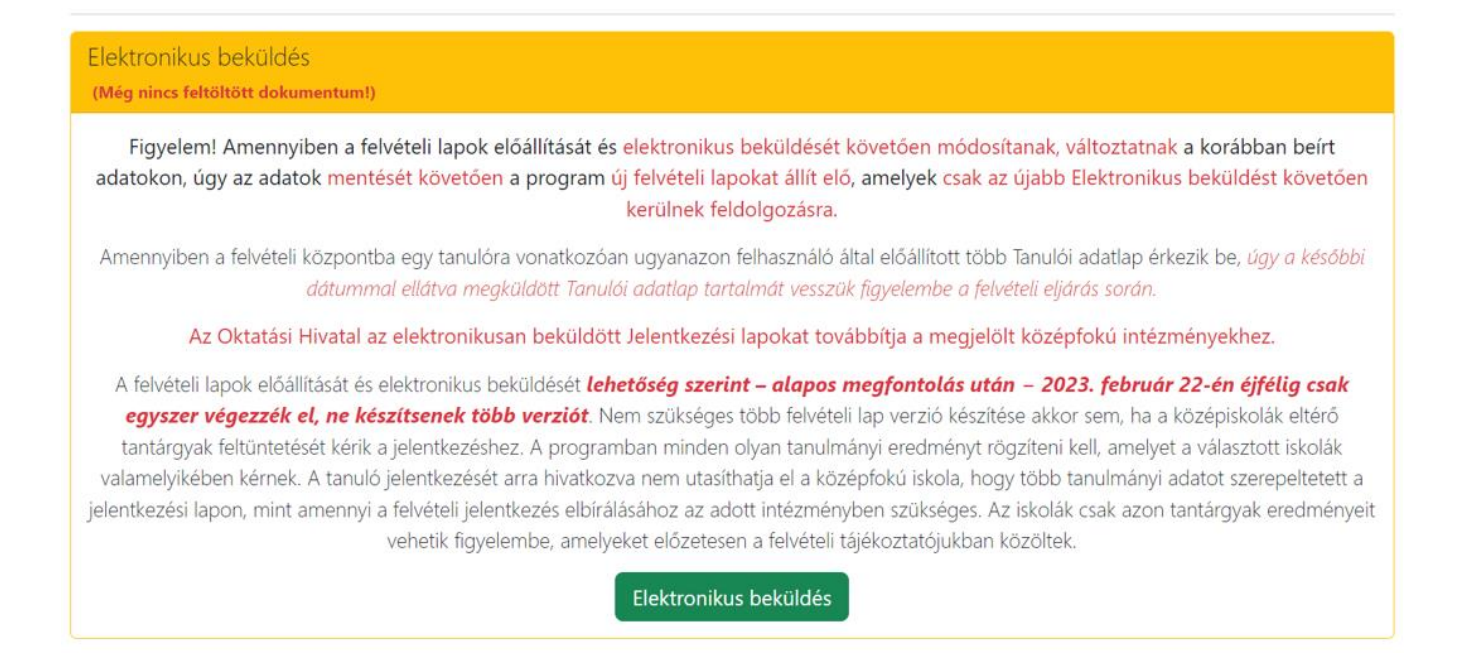

A program minden tanulóhoz egy tanulói adatlapot, és legalább egy jelentkezési lapot állít elő.

A program minden intézmény számára külön jelentkezési lapot állít elő, melyen kizárólag az adott intézményben megjelölt tanulmányi területek szerepelnek.

A kinyomtatott jelentkezési lapot a középfokú iskolába, a jelentkezési lap 14. pontjában megadott postázási címre, jelen esetben: Szalézi Szent Ferenc Gimnázium, 3700 Kazincbarcika, Jószerencsét út 2., (az iskolában személyesen is leadható)

A kinyomtatott tanulói adatlapot az Oktatási Hivatal címére (9001 Győr, Pf. 694) – célszerűen könyvelt küldeményként – legkésőbb 2023. 02. 22-ig kell postára adni.

# Kérjük, hogy a gimnáziumunkba benyújtott felvételi jelentkezési laphoz szíveskedjenek csatolni a jelentkező tanuló 6. osztályos félévi osztályzatait tartalmazó irat másolatát, illetve az írásbeli felvételi vizsga eredményét tartalmazó értékelő lap másolatát.

Kérjük, hogy a dokumentumok egy-egy példányát nyomtatva, vagy pdf formátumban mentve, illetve a postai küldemény feladóvevényét őrizzék meg a felvételi eljárás végéig.

Felhívjuk a figyelmüket, hogy egyéni jelentkezőként kizárólag az vehet részt a középfokú felvételi eljárásban, aki a felvételi lapokat – legkésőbb 2023. február 22 éjfélig – a 6/A, illetve 6/B pontokban meghatározottak szerint továbbítja. Kézzel kitöltött felvételi lapok feldolgozására nincs lehetőség, ezért NE HASZNÁLJÁK az interneten különböző honlapokon megtalálható felvételi lap nyomtatványokat, illetve az általános iskolák 8. évfolyamos tanulói számára készült (az általános iskola és a szülők közötti egyeztetést szolgáló) általános iskolai adatbegyűjtő lapokat.

<u>Figyelem! A középfokú felvételi eljárás során a központi írásbeli vizsgára és a középfokú iskolákba való jelentkezéshez</u> <u>más-más időpontban, külön-külön jelentkezési lapot kell benyújtani, a két jelentkezés nem "váltja ki", vagy "helyettesíti"</u> <u>egymást.</u>